Service Indicator – Academic Review

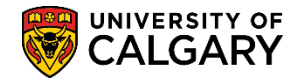

The Faculty Academic Misconduct (FAM) indicator is a faculty controlled, unique service indicator that can be applied to a student record to track academic misconduct<sup>1</sup>. This is not a penalty but an administrative notation that can be used in addition to penalties and educational sanctions such as workshops. Since the indicator is not a sanction, it is not appealable.

The indicator is an administrative action that allows faculties to track cases of academic misconduct and will remain on the student record until graduation, however, it will not appear on the transcript. Previously there had been concerns about disciplinary probation notations on transcripts for minor violations. The FAM indicator reduces the negative impact minor violations could have on a student while simultaneously improving tracking.

Other sanctions such as disciplinary probation triggers a notation on the student transcript for the duration of the probation period. These options are still available but can have a significant impact for students so is to be applied for more serious cases of academic dishonesty. Information on academic misconduct and sanctions can be found in the Student Academic Misconduct Policy at

https://www.ucalgary.ca/policies/files/policies/student-academic-misconduct-policy.pdf

## **Outline of FAM Process**

1. After a finding that a student has been found responsible for academic misconduct, the teaching faculty will apply the indicator in addition to either an educational requirement and/or sanction. This is a required action.

In addition to informing the student about a sanction and/or educational requirement, the student must be informed that an indicator is being placed on their student record. This can be done in the decision letter.

UCalgary credentials, the suggested wording is:

In addition to the above penalty and in accordance with <u>Section 4.9 of the Student Academic Misconduct</u> <u>Policy</u>, an indicator of academic misconduct is being placed on your student record and will be removed at such time you are approved for graduation<sup>\*</sup>. This notation is not considered a penalty; it is for internal administrative tracking purposes and will not appear on your official transcript. This indicator is visible to faculty administrators so that should an additional offense occur, it may be part of the consideration for penalties.

Open Studies, visiting and exchange students, the suggested wording is:

In addition to the above penalty and in accordance with <u>Section 4.9 of the Student Academic Misconduct</u> <u>Policy</u>, an indicator of academic misconduct is being placed on your student record. This notation is not considered a penalty; it is for internal administrative tracking purposes and will not appear on your official

<sup>&</sup>lt;sup>1</sup> Approved by the Calendar and Curriculum Sub-Committee (CCS) in 2015

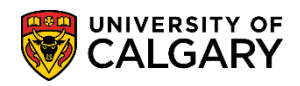

Service Indicator – Academic Review

transcript. This indicator is visible to faculty administrators so that should an additional offense occur, it may be part of the consideration for penalties. It will be removed from your record four years from the date it is applied.

If a student's home faculty notices that the indicator has not been applied, they will follow up with the teaching faculty where the violation took place.

2. Notation of academic misconduct to be placed on the student record.

The indicator needs to include the Course Name and Number, the date and penalties applied. Please add these in the comment section.

- 3. The application of '**FAM**' is a requirement for those students found responsible for academic misconduct. The service indicator "**FAM**" is a "neutral" service indicator, meaning that the addition of this service indicator has no impact on the student's access to systems or services. The service indicator can only be applied or removed by named individuals in the faculties.
- 4. The FAM indicator should be applied each time a student has been found responsible for academic misconduct.
- 5. **Removal of the indicator.** When a student has applied to graduate, the faculty of registration is responsible for removing the indicator(s) from the student record once the student has been cleared to graduate. It is recommended that faculties run a report to identify students with service indicators at the time of convocation.

### **PeopleSoft Access Request for FAM Service Indicator**

Access to apply the FAM indicator is granted by submitting a PeopleSoft Access Request (PSAR).

To request access, the reports to/manager must submit a PSAR for the staff member:

- After logging into the my UCalgary portal, navigate to PeopleSoft Access Request > SA Other Office tab > Faculty Advising Offices section > scroll down to Restricted Access for Senior Faculty Advisors
- 2. All university staff who have access to view service indicators will be able to view the "FAM" service indicator; however, only the authorized staff will be able to add or remove the service indicator.

# Faculty Academic Misconduct (FAM) Service Indicator – Academic Review

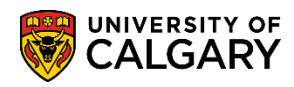

|                                                                                                    | tab.                                                                                                    |                                                                                                    |                                                                                                    |                                                                                                    |
|----------------------------------------------------------------------------------------------------|----------------------------------------------------------------------------------------------------|----------------------------------------------------------------------------------------------------|----------------------------------------------------------------------------------------------------|----------------------------------------------------------------------------------------------------|
| lesets are further grouped by sub-cate<br>egory to select roleset(s) by clicking th                                                                                                    | gories that represent a specific functione by icon. To view additional information                                                                                                    | on or PeopleSoft module. N<br>ation about the roleset, clicl                                                                                                    | You may drill-down into the sub-<br>the Roleset Name.                                                                                                    |                                                                                                    |
| u can select multiple rolesets under di<br>tion at the bottom of the page.                                                                                                    | ferent categories and sub-categories.                                                                                                    | . Review your selections ur                                                                                                    | ider the Requested Access                                                                                                    |                                                                                                    |
| k the Return to Roleset Selection Opt<br>thod. Otherwise, click the Continue b                                                                                                    | ions link if you want to continue select the proceed to the PeopleSoft A                                                                                                    | ting other rolesets through ccess Request Summary                                                                                                    | a different roleset selection<br>page.                                                                                                    |                                                                                                    |
| SA Registrar's Office SA Other Of                                                                                                    | fices FSCM General FSCM F                                                                                                    | Restricted HR General                                                                                                    | HR Restricted IT Restricted                                                                                                    | RM                                                                                                    |
| Student Administration - Fac                                                                                                    | ulties, Departments and othe                                                                                                    | er offices                                                                                                    |                                                                                                    |                                                                                                    |
| his section is for requesting access                                                                                                    | to PeopleSoft Student Administra                                                                                                    | tion modules, including                                                                                                    | Student Financials for employees                                                                                                    | or genera                                                                                              |
| sociates reporting to Faculties, De                                                                                                    | parunents and outer onces.                                                                                                    |                                                                                                    | roll down                                                                                                    |                                                                                                    |
| Faculty Advising Offices                                                                                                    |                                                                                                    | 50                                                                                                    |                                                                                                    |                                                                                                    |
|                                                                                                    |                                                                                                    |                                                                                                    |                                                                                                    |                                                                                                    |
| Degree Navigator Configuration                                                                                                    |                                                                                                    |                                                                                                    | SecuriD R                                                                                                    | bariura                                                                                                |
| Provides senior staff with undate accord                                                                                                    | es to the Advising Setup component                                                                                                    | Define Words for Degree 1                                                                                                    | Javinator Excentions                                                                                                    | equireu .                                                                                              |
| Frondes senior stair with update acce                                                                                                    | iss to the Advising Setup component                                                                                                    | Denne words for vegree i                                                                                                    | avigator Exceptions.                                                                                                    |                                                                                                    |
| This Roleset should not be the only R                                                                                                    | oleset that a person has                                                                                                    |                                                                                                    |                                                                                                    |                                                                                                    |
| This redeset should not be the only re                                                                                                    | broote that a person has.                                                                                                    |                                                                                                    |                                                                                                    |                                                                                                    |
| Faculty AD Staff                                                                                                    |                                                                                                    | •                                                                                                    | Securit P                                                                                                    | horiupo                                                                                                |
|                                                                                                    |                                                                                                    |                                                                                                    | Securid R                                                                                                    | equired                                                                                                |
| Provides Arts Faculty start with the at                                                                                                    | ility to: enter new undergraduate App                                                                                                    | lications for Change of Pro                                                                                                    | gram of type CF2 and CF3 (ie. withi                                                                                                    | n the                                                                                                  |
| UPO group of faculties); evaluate App                                                                                                    | lications of type CF2 and CF3, admit                                                                                                    | and matriculate them; can                                                                                                    | cel a student's active program; recoi                                                                                                    | rd                                                                                                    |
| Other-type Transfer Credit, and updat                                                                                                    | e the Extra-to-Degree indicator for all                                                                                                    | types of transfer credit; re                                                                                                    | gister students and cancel their regis                                                                                                    | stration;                                                                                              |
| enter Advising Summary and Degree                                                                                                    | Navigator overrides and Quick Letter                                                                                                    | s; process Letter of Permis                                                                                                    | sion requests; enter Milestones; and                                                                                                    | d run the                                                                                              |
|                                                                                                    | the Degree Checkout statue for study                                                                                                    | ents who have applied for a                                                                                                    | egrees.                                                                                                    |                                                                                                    |
| Graduation Report process to update                                                                                                    | the Degree Checkout status for stude                                                                                                    |                                                                                                    |                                                                                                    |                                                                                                    |
| Graduation Report process to update  Eaculty Veterinary Medicine Stat                                                                                                    |                                                                                                    |                                                                                                    | SecuriD F                                                                                                    | Required                                                                                               |
| Graduation Report process to update  Faculty Veterinary Medicine Stat  Provides Eaculty of Veterinary Medicine                                                                                                    | f                                                                                                    | undergraduate Applications                                                                                                    | SecurID F                                                                                                    | Required                                                                                               |
| Graduation Report process to update  Faculty Veterinary Medicine Staf  Provides Faculty of Veterinary Medicine stu                                                                                                    | f<br>ne staff with the ability to: enter new i                                                                                                    | undergraduate Applications                                                                                                    | SecurID F<br>for Admission (including the creatin                                                                                                    | Required                                                                                               |
| Graduation Report process to update  Faculty Veterinary Medicine Staf  Provides Faculty of Veterinary Medicine stu  type Transfer Credit and undate the                                                                                                    | f<br>ne staff with the ability to: enter new i<br>dents; evaluate Applications, admit ar                                                                                                    | undergraduate Applications<br>nd matriculate them; cance                                                                                                    | SecurID F<br>for Admission (including the creatin<br>I a student's active program; record<br>students and cancel their registration                                                                                                    | Required<br>ng of id<br>Other-                                                                         |
| Graduation Report process to update<br>Faculty Veterinary Medicine Staf<br>Provides Faculty of Veterinary Medicine<br>numbers) for Veterinary Medicine stu<br>type Transfer Credit, and update the<br>Advising Summary and Degree Navie                                                                                                    | f<br>ne staff with the ability to: enter new v<br>dents; evaluate Applications, admit ar<br>Extra-to-Degree indicator for all types<br>jator overrides and Quick Letters; and                                                                                                    | undergraduate Applications<br>nd matriculate them; cance<br>of transfer credit; register                                                                                                    | SecurID F<br>for Admission (including the creatin<br>I a student's active program; record<br>students and cancel their registration<br>to process to update the Denree Che                                                                                                    | Required<br>ng of id<br>Other-<br>n; enter<br>eckout                                                   |
| Graduation Report process to update<br>Faculty Veterinary Medicine Staf<br>Provides Faculty of Veterinary Medicine<br>numbers) for Veterinary Medicine stu<br>type Transfer Credit, and update the<br>Advising Summary and Degree Navig<br>status for students who have applied                                                                                                    | f<br>ne staff with the ability to: enter new i<br>dents; evaluate Applications, admit ai<br>Extra-to-Degree indicator for all types<br>ator overrides and Quick Letters; and<br>for degrees.                                                                                                    | undergraduate Application:<br>nd matriculate them; cance<br>of transfer credit; register<br>1 run the Graduation Repor                                                                                                    | SecurID F<br>for Admission (including the creatin<br>I a student's active program; record<br>students and cancel their registration<br>t process to update the Degree Che                                                                                                    | Required<br>ng of id<br>Other-<br>n; enter<br>eckout                                                   |
| Graduation Report process to update<br>Faculty Veterinary Medicine Staf<br>Provides Faculty of Veterinary Medicine<br>numbers) for Veterinary Medicine stu<br>type Transfer Credit, and update the<br>Advising Summary and Degree Navig<br>status for students who have applied                                                                                                    | f<br>ne staff with the ability to: enter new i<br>dents; evaluate Applications, admit ai<br>Extra-to-Degree indicator for all types<br>jator overrides and Quick Letters; and<br>for degrees.                                                                                                    | undergraduate Application<br>nd matriculate them; cance<br>of transfer credit; register<br>d run the Graduation Repor                                                                                                    | SecurID F<br>for Admission (including the creatin<br>I a student's active program; record<br>students and cancel their registration<br>t process to update the Degree Che                                                                                                    | Required<br>ng of id<br>Other-<br>n; enter<br>eckout                                                   |
| Graduation Report process to update<br>Faculty Veterinary Medicine Staf<br>Provides Faculty of Veterinary Medicine<br>numbers) for Veterinary Medicine stu<br>type Transfer Credit, and update the<br>Advising Summary and Degree Navig<br>status for students who have applied                                                                                                    | f<br>ne staff with the ability to: enter new i<br>dents; evaluate Applications, admit ai<br>Extra-to-Degree indicator for all types<br>jator overrides and Quick Letters; and<br>for degrees.                                                                                                    | undergraduate Application:<br>nd matriculate them; cance<br>of transfer credit; register<br>d run the Graduation Repor                                                                                                    | SecurID R<br>for Admission (including the creatin<br>I a student's active program; record<br>students and cancel their registration<br>t process to update the Degree Che                                                                                                    | Required<br>ng of id<br>Other-<br>n; enter<br>eckout                                                   |
| Graduation Report process to update<br>Faculty Veterinary Medicine Staf<br>Provides Faculty of Veterinary Medicine stu<br>numbers) for Veterinary Medicine stu<br>type Transfer Credit, and update the<br>Advising Summary and Degree Navig<br>status for students who have applied<br>Faculty Veterinary Medicine Sup<br>Provides Faculty of Veterinary Medicine Sup                                                                                                    | f<br>ne staff with the ability to: enter new i<br>dents; evaluate Applications, admit ai<br>Extra-to-Degree indicator for all types<br>jator overrides and Quick Letters; and<br>for degrees.<br>ervisor                                                                                                    | undergraduate Applications<br>nd matriculate them; cance<br>of transfer credit; register<br>d run the Graduation Report                                                                                                    | SecurID R<br>for Admission (including the creating<br>a student's active program; record<br>students and cancel their registration<br>t process to update the Degree Che<br>SecurID R                                                                                                    | Required<br>ng of id<br>Other-<br>n; enter<br>eckout<br>Required                                       |
| Graduation Report process to update<br>Faculty Veterinary Medicine Staf<br>Provides Faculty of Veterinary Medicine stu<br>type Transfer Credit, and update the<br>Advising Summary and Degree Navig<br>status for students who have applied<br>Faculty Veterinary Medicine Sup<br>Provides Faculty of Veterinary Medicine field and the<br>Faculty Status for Veterinary Medicine Sup                                                                                                    | f<br>ne staff with the ability to: enter new i<br>dents; evaluate Applications, admit ai<br>Extra-to-Degree indicator for all types<br>jator overrides and Quick Letters; and<br>for degrees.<br>ervisor<br>ne Supervisor with the ability to: ente<br>a students; avaluate Applications, and                                                                                                    | undergraduate Applications<br>nd matriculate them; cance<br>of transfer credit; register<br>d run the Graduation Report<br>r new undergraduate Appli                                                                                                    | SecurID F<br>s for Admission (including the creatin<br>I a student's active program; record<br>students and cancel their registration<br>t process to update the Degree Che<br>SecurID F<br>cations for Admission (including the                                                                                                    | Required<br>ng of id<br>Other-<br>n; enter<br>eckout<br>Required<br>creating<br>cord                   |
| Graduation Report process to update<br>Faculty Veterinary Medicine Staf<br>Provides Faculty of Veterinary Medicine stu<br>type Transfer Credit, and update the<br>Advising Summary and Degree Navig<br>status for students who have applied<br>Faculty Veterinary Medicine Sup<br>Provides Faculty of Veterinary Medicine<br>of id numbers) for Veterinary Medicine<br>Others these Transfer Credit and update                                                                                                    | f<br>ne staff with the ability to: enter new i<br>dents; evaluate Applications, admit ai<br>Extra-to-Degree indicator for all types<br>jator overrides and Quick Letters; and<br>for degrees.<br>ervisor<br>ne Supervisor with the ability to: ente<br>e students; evaluate Applications, adi                                                                                                    | undergraduate Applications<br>nd matriculate them; cance<br>of transfer credit; register<br>d run the Graduation Report<br>r new undergraduate Appli<br>mit and matriculate them; c                                                                                       | SecurID F<br>s for Admission (including the creatin<br>I a student's active program; record<br>students and cancel their registration<br>t process to update the Degree Che<br>SecurID F<br>cations for Admission (including the<br>ancel a student's active program; re                                                                                                    | Required<br>ng of id<br>Other-<br>n; enter<br>eckout<br>Required<br>creating<br>cord                   |
| Graduation Report process to update<br>Faculty Veterinary Medicine Staf<br>Provides Faculty of Veterinary Medicine stu<br>type Transfer Credit, and update the<br>Advising Summary and Degree Navig<br>status for students who have applied<br>Faculty Veterinary Medicine Sup<br>Provides Faculty of Veterinary Medicine<br>of id numbers) for Veterinary Medicin<br>Other-type Transfer Credit, and upda                                                                                                    | f<br>ne staff with the ability to: enter new i<br>dents; evaluate Applications, admit ai<br>Extra-to-Degree indicator for all types<br>jator overrides and Quick Letters; and<br>for degrees.<br>ervisor<br>ne Supervisor with the ability to: ente<br>e students; evaluate Applications, adi<br>ie the Extra-to-Degree indicator for al                                                                                                    | undergraduate Applications<br>nd matriculate them; cance<br>s of transfer credit; register<br>d run the Graduation Report<br>r new undergraduate Appli<br>mit and matriculate them; c<br>I types of transfer credit; re                                                   | SecurID F<br>is for Admission (including the creatin<br>I a student's active program; record<br>students and cancel their registration<br>t process to update the Degree Che<br>SecurID F<br>cations for Admission (including the<br>ancel a student's active program; re<br>gister students and cancel their regi                                                                                                    | Required<br>ng of id<br>Other-<br>n; enter<br>eckout<br>Required<br>creating<br>cord<br>stration;      |
| Graduation Report process to update<br>Faculty Veterinary Medicine Staf<br>Provides Faculty of Veterinary Medicine stu<br>type Transfer Credit, and update the<br>Advising Summary and Degree Navig<br>status for students who have applied<br>Faculty Veterinary Medicine Sup<br>Provides Faculty of Veterinary Medicin<br>of id numbers) for Veterinary Medicin<br>Other-type Transfer Credit, and upda<br>enter Advising Summary and Degree<br>Chapleot database for students who have<br>Provides Faculty of Veterinary Medicin<br>Other type Transfer Credit, and upda<br>enter Advising Summary and Degree | f<br>ne staff with the ability to: enter new i<br>dents; evaluate Applications, admit ai<br>Extra-to-Degree indicator for all types<br>jator overrides and Quick Letters; and<br>for degrees.<br>ervisor<br>ne Supervisor with the ability to: ente<br>e students; evaluate Applications, adi<br>is the Extra-to-Degree indicator for al<br>Navigator overrides and Quick Letter<br>is applied for degrees.                                                                                     | undergraduate Applications<br>nd matriculate them; cance<br>of transfer credit; register<br>d run the Graduation Report<br>r new undergraduate Appli<br>mit and matriculate them; c<br>l types of transfer credit; re<br>s; and run the Graduation                        | SecurID F<br>is for Admission (including the creatin<br>I a student's active program; record<br>students and cancel their registration<br>t process to update the Degree Che<br>SecurID F<br>cations for Admission (including the<br>ancel a student's active program; re<br>gister students and cancel their regi<br>Report process to update the Degre                                                               | Required<br>ng of id<br>Other-<br>n; enter<br>eckout<br>Required<br>creating<br>cord<br>stration;<br>e |
| Graduation Report process to update<br>Faculty Veterinary Medicine Staf<br>Provides Faculty of Veterinary Medicine stu<br>type Transfer Credit, and update the<br>Advising Summary and Degree Navig<br>status for students who have applied<br>Faculty Veterinary Medicine Sup<br>Provides Faculty of Veterinary Medicin<br>of id numbers) for Veterinary Medicin<br>Other-type Transfer Credit, and upda<br>enter Advising Summary and Degree<br>Checkout status for students who have                                                                                                    | f<br>ne staff with the ability to: enter new i<br>dents; evaluate Applications, admit ai<br>Extra-to-Degree indicator for all types<br>jator overrides and Quick Letters; and<br>for degrees.<br>ervisor<br>ne Supervisor with the ability to: ente<br>e students; evaluate Applications, adi<br>te the Extra-to-Degree indicator for al<br>Navigator overrides and Quick Letter<br>is applied for degrees.                                                                                     | undergraduate Applications<br>nd matriculate them; cance<br>of transfer credit; register<br>d run the Graduation Report<br>r new undergraduate Appli<br>mit and matriculate them; c<br>l types of transfer credit; re<br>'s; and run the Graduation                       | SecurID F<br>of Admission (including the creation<br>I a student's active program; record<br>students and cancel their registration<br>t process to update the Degree Che<br>SecurID F<br>cations for Admission (including the<br>ancel a student's active program; re<br>gister students and cancel their regi<br>Report process to update the Degree                                                                 | Required<br>ng of id<br>Other-<br>n; enter<br>eckout<br>Required<br>cord<br>stration;<br>e             |
| Graduation Report process to update<br>Faculty Veterinary Medicine Staf<br>Provides Faculty of Veterinary Medicine stu<br>type Transfer Credit, and update the<br>Advising Summary and Degree Navig<br>status for students who have applied<br>Faculty Veterinary Medicine Sup<br>Provides Faculty of Veterinary Medicin<br>of id numbers) for Veterinary Medicin<br>Other-type Transfer Credit, and upda<br>enter Advising Summary and Degree<br>Checkout status for students who have<br>In addition, allows user the ability to a                                                                             | f<br>ne staff with the ability to: enter new i<br>dents; evaluate Applications, admit ai<br>Extra-to-Degree indicator for all types<br>jator overrides and Quick Letters; and<br>for degrees.<br>ervisor<br>ne Supervisor with the ability to: ente<br>e students; evaluate Applications, add<br>te the Extra-to-Degree indicator for al<br>Navigator overrides and Quick Letter<br>is applied for degrees.                                                                                     | undergraduate Applications<br>nd matriculate them; cance<br>s of transfer credit; register<br>d run the Graduation Repor<br>r new undergraduate Appli<br>mit and matriculate them; c<br>I types of transfer credit; re<br>rs; and run the Graduation                      | SecurID F<br>of Admission (including the creating<br>a student's active program; record<br>students and cancel their registration<br>t process to update the Degree Che<br>SecurID F<br>cations for Admission (including the<br>ancel a student's active program; re<br>gister students and cancel their regi<br>Report process to update the Degree                                                                   | Required<br>ng of id<br>Other-<br>n; enter<br>eckout<br>Required<br>creating<br>cord<br>stration;<br>e |
| Graduation Report process to update<br>Faculty Veterinary Medicine Staf<br>Provides Faculty of Veterinary Medicine stu<br>type Transfer Credit, and update the<br>Advising Summary and Degree Navig<br>status for students who have applied<br>Faculty Veterinary Medicine Sup<br>Provides Faculty of Veterinary Medicin<br>of id numbers) for Veterinary Medicin<br>Other-type Transfer Credit, and upda<br>enter Advising Summary and Degree<br>Checkout status for students who have<br>In addition, allows user the ability to p                                                                             | f<br>ne staff with the ability to: enter new i<br>dents; evaluate Applications, admit ai<br>Extra-to-Degree indicator for all types<br>jator overrides and Quick Letters; and<br>for degrees.<br>ervisor<br>ne Supervisor with the ability to: ente<br>e students; evaluate Applications, adi<br>te the Extra-to-Degree indicator for al<br>Navigator overrides and Quick Letter<br>ie applied for degrees.<br>erform duties related to their online a                                          | undergraduate Applications<br>nd matriculate them; cance<br>s of transfer credit; register<br>d run the Graduation Report<br>r new undergraduate Appli<br>mit and matriculate them; c<br>I types of transfer credit; re<br>rs; and run the Graduation<br>pplication form. | SecurID F<br>for Admission (including the creatin<br>I a student's active program; record<br>students and cancel their registration<br>t process to update the Degree Che<br>SecurID F<br>cations for Admission (including the<br>ancel a student's active program; re<br>gister students and cancel their regi<br>Report process to update the Degre<br>Select Restricted                                             | Required<br>ng of id<br>Other-<br>n; enter<br>eckout<br>Required<br>creating<br>cord<br>stration;<br>e |
| Graduation Report process to update<br>Faculty Veterinary Medicine Staf<br>Provides Faculty of Veterinary Medicine stu<br>type Transfer Credit, and update the<br>Advising Summary and Degree Navig<br>status for students who have applied<br>Faculty Veterinary Medicine Sup<br>Provides Faculty of Veterinary Medicin<br>of id numbers) for Veterinary Medicin<br>Other-type Transfer Credit, and upda<br>enter Advising Summary and Degree<br>Checkout status for students who have<br>In addition, allows user the ability to p                                                                             | f<br>ne staff with the ability to: enter new i<br>dents; evaluate Applications, admit ai<br>Extra-to-Degree indicator for all types<br>jator overrides and Quick Letters; and<br>for degrees.<br>ervisor<br>ne Supervisor with the ability to: ente<br>e students; evaluate Applications, admit<br>te the Extra-to-Degree indicator for al<br>Navigator overrides and Quick Letter<br>ie applied for degrees.<br>erform duties related to their online and<br>dicine regular staff role as well | undergraduate Application:<br>nd matriculate them; cance<br>of transfer credit; register<br>d run the Graduation Repoi<br>r new undergraduate Appli<br>mit and matriculate them; of<br>l types of transfer credit; re<br>rs; and run the Graduation<br>pplication form.   | SecuriD F<br>for Admission (including the creatin<br>I a student's active program; record<br>students and cancel their registration<br>t process to update the Degree Che<br>SecuriD F<br>cations for Admission (including the<br>ancel a student's active program; re<br>gister students and cancel their regi<br>Report process to update the Degree<br>Select Restricted<br>Access for Senior                       | Required<br>ng of id<br>Other-<br>n; enter<br>eckout<br>Required<br>creating<br>cord<br>stration;<br>e |
| Graduation Report process to update<br>Faculty Veterinary Medicine Staf<br>Provides Faculty of Veterinary Medicine stu<br>type Transfer Credit, and update the<br>Advising Summary and Degree Navig<br>status for students who have applied<br>Faculty Veterinary Medicine Sup<br>Provides Faculty of Veterinary Medicin<br>of id numbers) for Veterinary Medicin<br>Other-type Transfer Credit, and upda<br>enter Advising Summary and Degree<br>Checkout status for students who have<br>In addition, allows user the ability to p                                                                             | f<br>ine staff with the ability to: enter new s<br>dents; evaluate Applications, admit al<br>Extra-to-Degree indicator for all types<br>jator overrides and Quick Letters; and<br>for degrees.<br>ervisor<br>ne Supervisor with the ability to: ente<br>e students; evaluate Applications, adi<br>te the Extra-to-Degree indicator for al<br>Navigator overrides and Quick Letter<br>re applied for degrees.<br>erform duties related to their online a<br>dicine regular staff role as well.   | undergraduate Application:<br>nd matriculate them; cance<br>of transfer credit; register<br>d run the Graduation Repoi<br>r new undergraduate Appli<br>mit and matriculate them; of<br>l types of transfer credit; re<br>rs; and run the Graduation<br>pplication form.   | SecuriD F<br>of Admission (including the creation<br>I a student's active program; record<br>students and cancel their registration<br>t process to update the Degree Che<br>SecuriD F<br>cations for Admission (including the<br>ancel a student's active program; re<br>gister students and cancel their regi<br>Report process to update the Degree<br>Select Restricted<br>Access for Senior                       | Required<br>ng of id<br>Other-<br>n; enter<br>eckout<br>Required<br>creating<br>cord<br>stration;<br>e |
| Graduation Report process to update                                                                                                    | f<br>ine staff with the ability to: enter new i<br>dents; evaluate Applications, admit ai<br>Extra-to-Degree indicator for all types<br>jator overrides and Quick Letters; and<br>for degrees.<br>ervisor<br>ne Supervisor with the ability to: ente<br>e students; evaluate Applications, admit<br>te the Extra-to-Degree indicator for al<br>Navigator overrides and Quick Letter<br>re applied for degrees.<br>erform duties related to their online a<br>dicine regular staff role as well. | undergraduate Application:<br>nd matriculate them; cance<br>of transfer credit; register<br>d run the Graduation Repoi<br>r new undergraduate Appli<br>mit and matriculate them; of<br>l types of transfer credit; re<br>rs; and run the Graduation                       | SecurID F<br>of r Admission (including the creation<br>I a student's active program; record<br>students and cancel their registration<br>t process to update the Degree Che<br>SecurID F<br>cations for Admission (including the<br>ancel a student's active program; re<br>gister students and cancel their regi<br>Report process to update the Degree<br>Select Restricted<br>Access for Senior<br>Faculty Advisors | Required<br>ng of id<br>Other-<br>n; enter<br>eckout<br>Required<br>creating<br>cord<br>stration;<br>e |

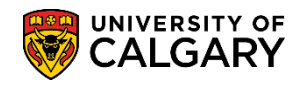

Service Indicator – Academic Review

## Add Service Indicator:

- Click the Campus Community link.
  ▷ Campus Community
- 2. Click the Service Indicators (Student) link. Service Indicators (Student)
- 3. Click the Manage Service Indicators link. Manage Service Indicators
- 4. Search by:
  - Employee ID
  - Last Name and First Name

Press Enter or Search.

Click the **Search** button.

Search

| Manage Service Indicators                        |                                                                               |  |  |  |  |
|--------------------------------------------------|-------------------------------------------------------------------------------|--|--|--|--|
|                                                  |                                                                               |  |  |  |  |
| Enter any informa                                | ation you have and click Search. Leave fields blank for a list of all values. |  |  |  |  |
| Find an Existing                                 | g Value                                                                       |  |  |  |  |
| Mawingung punch a                                |                                                                               |  |  |  |  |
| Maximum numbe                                    |                                                                               |  |  |  |  |
| Empl ID:                                         | begins with                                                                   |  |  |  |  |
| Academic Caree                                   | er: = 🔽                                                                       |  |  |  |  |
| National ID:                                     | begins with 💌                                                                 |  |  |  |  |
| Campus ID:                                       | begins with 💌                                                                 |  |  |  |  |
| Last Name:                                       | begins with 💌                                                                 |  |  |  |  |
| First Name:                                      | begins with 💌                                                                 |  |  |  |  |
| Case Sensitive                                   |                                                                               |  |  |  |  |
|                                                  |                                                                               |  |  |  |  |
| Search Clear Basic Search 🗐 Save Search Criteria |                                                                               |  |  |  |  |
| - <b>N</b>                                       |                                                                               |  |  |  |  |
|                                                  |                                                                               |  |  |  |  |

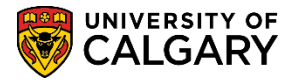

Service Indicator – Academic Review

5. Note: If a student has several service indicators, you can filter the type of service indicators displayed. Click on the drop down arrow to select the desired filter. It is recommended that you leave this set to "All" so you can see all of the indicators.

| )isplay:<br>+ Ad | Effect All<br>Negative<br>Positive | Institution                 | Univ          | ersity of Calg | ary                       | ~            | F                       | 🖀<br>Refresh ⊄ | ,        |
|------------------|------------------------------------|-----------------------------|---------------|----------------|---------------------------|--------------|-------------------------|----------------|----------|
| Service          | Indicator Summary                  | Persor                      | nalize   Find | View All       | 2   🔣 F                   | irst 🕚 1-9 c | of 9 🕑 Last             |                |          |
| Code             | Code Description                   | Reason Description          | Institution   | Start Term     | Start Term<br>Description | End Term     | End Term<br>Description | Start Date     | End Date |
| ABA              | Aboriginal Admission Policy        | Staff Action Required       | UCALG         | 2137           | F13                       |              |                         | 2013/02/11     |          |
| BKS              | Bookstore                          | Unpaid Bookstore Fees       | UCALG         | 0000           | Begin Time                |              |                         | 2015/08/18     |          |
| BKS              | Bookstore                          | Unpaid Bookstore Fees       | UCALG         | 0000           | Begin Time                |              |                         | 2015/05/20     |          |
| CRD              | Campus Card                        | Fees Due                    | UCALG         | 0000           | Begin Time                |              |                         | 2015/07/15     |          |
| DQA              | Diverse Qualification Policy       | Staff Action Required       | UCALG         | 2137           | F13                       |              |                         | 2013/04/03     |          |
| DTP              | Deferred Fees - Third Party        | Deferred Fees               | UCALG         | 2147           | F14                       |              |                         | 2014/09/26     |          |
| EFM              | Effective Writing-Exempt           | Exempt from Reg'd           | UCALG         | 0000           | Begin Time                |              |                         | 2015/07/15     |          |
| PRK              | Parking Fines                      | Over Due                    | UCALG         | 0000           | Begin Time                |              |                         | 2015/03/09     |          |
| RAD              | Re-admission for Graduation        | Re-admission for Graduation | LICAL G       | 0000           | Begin Time                |              |                         | 2015/07/15     |          |

Click the **Add Service Indicator** link.

- 6. Click the **Service Indicator Code Look up** button.
- 7. A list of service indicators will appear. Depending on which service indicator is selected, it may be positive or negative. For example, select FAM Faculty Academic Misconduct (FAM) to add a negative service indicator. You will only be able to see the service indicators that you have been given security access to in this list. Click the **FAM** link.

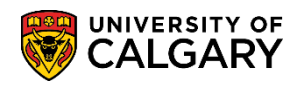

Service Indicator – Academic Review

| Look Up                 | Service Indicator Code         |  |  |  |
|-------------------------|--------------------------------|--|--|--|
|                         | Help                           |  |  |  |
| Cancel                  |                                |  |  |  |
|                         |                                |  |  |  |
| Search Re               | sults                          |  |  |  |
| View 100                | First 🕚 1-22 of 22 🕑 Last      |  |  |  |
| Service<br>Indicator Cd | Description                    |  |  |  |
| APL                     | RTW Appeal in Progress         |  |  |  |
| ARE                     | AR - English Deficiency        |  |  |  |
| ARG                     | AR - General / Miscellaneous   |  |  |  |
| ARL                     | AR - 2nd Language Deficiency   |  |  |  |
| ARM                     | AR - Mathematics Deficiency    |  |  |  |
| ARP                     | AR-Preprogram Course Limit     |  |  |  |
| ARR                     | AR-block reg pending ac review |  |  |  |
| ARW                     | Admit Immediately After RTW    |  |  |  |
| ATP                     | Academic Turnaround Program    |  |  |  |
| DAR                     | DF Exam & Refer for Acad Advis |  |  |  |
| DDP                     | Deferred Exam Decision Pending |  |  |  |
| EFW                     | Effective Writing              |  |  |  |
| EXC                     | Exchange Student Alert         |  |  |  |
| FAM                     | Faculty Academic Misconduct    |  |  |  |
| LOP                     | Letter of Permission Alert     |  |  |  |
| SCE                     | SC - English Deficiency        |  |  |  |
| SCG                     | SC - General / Miscellaneous   |  |  |  |
| SCI                     | SC - Introductory Course       |  |  |  |
| SCL                     | SC - 2nd Language Deficiency   |  |  |  |
| SCM                     | SC - Math Deficiency           |  |  |  |
| SCN                     | SC - NTSC Max Course Limit     |  |  |  |
| SCR                     | SC-block reg pending ac review |  |  |  |

8. The Service Ind Reason Code (FAM), and description Faculty Academic Misconduct auto populate based on the Service Indicator Code selected.

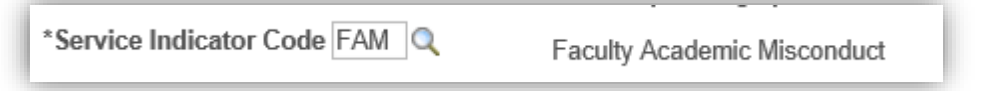

9. Indicate the Service Indicator Reason Code. Click on the Lookup button and select **AMSC** Academic Misconduct.

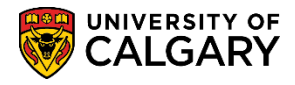

Service Indicator – Academic Review

| Look Up Service Ind        |                     |  |  |  |
|----------------------------|---------------------|--|--|--|
|                            | Help                |  |  |  |
| Cancel                     |                     |  |  |  |
| Search Results             |                     |  |  |  |
| View 100 First             | 🕚 1 of 1 🕑 Last     |  |  |  |
| Service Ind<br>Reason Code | Description         |  |  |  |
| AMSC                       | Academic Misconduct |  |  |  |

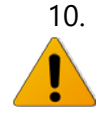

You can also edit the Start Term/End Term and/or the Start/End Date fields if necessary.

Use caution when using a Start Term/End Term or Start Date/End Date since the service indicator will cease to take effect when the Term ends even if the service indicator has not been released.

### Start Term and End Term:

Enter the term during which the service indicator should become valid for the student and enter the term which it should cease to be valid. A Start Term value of 9999 means that term-based impacts will never take effect. If no End Term value is entered, term-based impacts will be in effect until the service indicator is released.

### Start Date and End Date:

Enter the date on which the service indicator should become valid for the student and enter the date on which it should cease to be valid for the student, if applicable. If the FAM indicator is to be removed at graduation, do not enter a date as the exact convocation date is not typically known.

Assignment Details indicates the Dept/Faculty requirements and/or Reference information. Note: These fields may also auto populate based on the selected service indicator. Do not enter any details in the 'amount" field. If required, Contact Information may be entered. The Placed Person ID and Placed By auto populate with your information. Comments are optional.

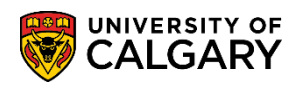

Service Indicator – Academic Review

### **Comments:**

The comments section needs to include the course name and number, the date and penalties applied.

| Add Se      | rvice Indicator                          |                      |                      |                    |                     |
|-------------|------------------------------------------|----------------------|----------------------|--------------------|---------------------|
| Student     | Name                                     | Student ID           |                      |                    |                     |
|             | *Institution UCALG Q                     | University of Calor  | any                  |                    |                     |
| - 1         | *Service Indicator Code FAM Q            | Enculty Acadomic     | Misconduct           |                    |                     |
|             | *Soprice Ind Person Code AMSC            | Faculty Academic     | MISCONDUCL           |                    |                     |
|             |                                          | Academic Miscone     | duct                 |                    |                     |
|             | Description                              |                      |                      |                    |                     |
|             |                                          |                      |                      |                    |                     |
|             | Effect Negative Se                       | rvice Indicator      |                      |                    |                     |
| Effective   | Period                                   |                      |                      |                    |                     |
|             | Start Term                               |                      | End Term             | Q .                |                     |
|             | Start Date                               | 3                    | End Date             | <b>31</b>          |                     |
|             |                                          |                      |                      |                    |                     |
| Assignme    | ent Details                              |                      |                      |                    |                     |
|             | *Department                              | Q                    |                      |                    |                     |
|             | Reference                                |                      |                      |                    |                     |
|             | Amount                                   | 0.000                | Currency CA          | DQ                 |                     |
| Contact Ir  | nformation                               |                      |                      |                    |                     |
|             | Contact ID                               | Q                    | Contact Person       |                    |                     |
|             | Placed Person ID                         | Q                    | Placed By            |                    |                     |
| Comment     | ts 🛹                                     | ID and Name of Indiv | vidual who added the | Service Indicator  |                     |
| Entor       | the course name number date and ne       | naltice              |                      |                    |                     |
| Enter       | ale course name, number, date and per    | iunes                |                      |                    |                     |
| 2000 charac | cters remaining                          |                      |                      |                    |                     |
| Services I  | Impacted                                 |                      | Personalize   Find   | l View All I 🖉 I 📑 | First 🕚 1 of 1 🕑 La |
| Impact      | Description                              |                      | Basis - Date         | Basis - Term       | Term Category       |
| 1 NONE      | No Impact                                |                      | $\checkmark$         | $\checkmark$       |                     |
|             | Service Indicator Date Time 2019/10/17 1 | 0:38:35AM            |                      |                    |                     |
|             |                                          |                      |                      | ID and Name of In  | dividual who added  |
| OK          | Cancel Apply                             |                      |                      | the Service Indica | ator                |
| OR          | ounou / ppy                              |                      |                      |                    |                     |

11. The lower portion of the component/page will display the services impacted based on the service indicator.

Click the **OK** button.

OK

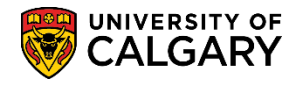

Service Indicator – Academic Review

## **Remove Service Indicator:**

- 1. Navigate to Service Indicators (Student) > Manage Service Indicators and search by:
  - Employee ID

- Last Name and First Name Press Enter or Search. Click the **Search** button.

- 2. A list of Service Indicators will appear. Click on the service indicator Code you wish to remove. For example, click the **FAM** link.
- 3. The Edit Service Indicator component/page will display. If you are authorized, click the **Release** button.

Release

4. Click the **OK** button.

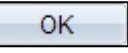

## Viewing Service Indicator:

Depending on your access and provisioning you may only have view access to service indicators.

- When a service indicator is assigned to a student, the corresponding negative or positive service indicator icon appears on most pages. One icon can represent one or more service indicators. Click the icon on any component/page to navigate to the appropriate details page on which you can determine how many service indicators exist and which restrictions they apply.
- 2. Click the desired service indicator icon to view. There may be either a positive service indicator or a negative service indicator icon.

Positive Service Indicator *Positive Service Indicator* 

- 3. The details of the service indicator will appear. Note that the Release Button will be grayed out and none of the fields can be edited or changed due to the view only access.
- 4. Click the **OK** button.

Please consult the Student and Enrolment Services Student Administration (PeopleSoft) Campus Solutions website for the corresponding online learning.

### End of Procedure